## Wie suche ich im Katalog Findus? Wie lege ich eine Merkliste an?

Wir beginnen auf der Startseite des Findus-Onlinekatalogs, also im Reiter "Mediensuche"

 Wir empfehlen, zuerst eine Vorauswahl der gewünschten Medienarten über aktivierte/nicht aktivierte Kästchen zu treffen, um die Trefferliste übersichtlicher zu machen.
 Es besteht die Möglichkeit, mit "ein/aus" zunächst alles zu löschen und dann auszuwählen.
 Wichtig: auch die virtuellen Medien der Onleihe werden mit im Katalog angezeigt (Medien mit Zusatz "zum Download")

| s email t-online 📃 Bücherei Khen | An Despendencycler V Adenter J Add. University of the state of the state of the sta |  |
|----------------------------------|----------------------------------------------------------------------------------------------------|--|
|                                  | Medienszel       Naturn völkogor       Anton       Top 201       Rein Sike Bit       Mallingitte       Millingitte       Millingitte                                                                                                    |  |
|                                  | Program Findo Internet-OPAC Induit pl V20 2568 auf Server windhund, Indui-Hammel-opac.de,<br>Hetzen Detentearingoden: 1501 220, 07 65 Unit 14.82 Zopfer in Januar 2021. Inspected 177 314 Zopfer pet Mar 2009<br>Madia - Inspected - Collectional                                                                                                    |  |

 Danach geben Sie in einem oder beiden Suchfeldern Ihre Suchbegriffe ein. Nutzen Sie auch die Scroll Menüs, um die Suchmöglichkeiten zu erweitern. Wenn Sie Ihre Suche nur auf verfügbare Medien eingrenzen wollen, geht das hier:

| 🖞 🖅 🗽 Startseite                                                                            | 🤲 Fikusta Rheinbach                                     | 😸 Öffentliche Bücherei St. 🗙 🕂 🤟                                                                                       |                                                                                              |                                                                                                    |                                                                                                    |                                        | - • ×. |
|---------------------------------------------------------------------------------------------|---------------------------------------------------------|----------------------------------------------------------------------------------------------------|----------------------------------------------------------------------------------------------|----------------------------------------------------------------------------------------------------|----------------------------------------------------------------------------------------------------|----------------------------------------|--------|
| $\leftrightarrow$ $\rightarrow$ $\circlearrowright$ $\land$ $\land$ $\land$ $\land$ $\land$ | rheinbach.findus-internet-opac                          | de/ogi-bin/findus.togi.pl?customer=rheinbach                                                                           |                                                                                              |                                                                                                    |                                                                                                    |                                        | ★ ↓ &  |
| , https email t-online 🧧 Bücherei Rhein                                                     | ibach 📴 Kooperationspartner                             | 🧧 Recherche 🤰 ZACK Gateway die Bi 🧧 Schulen = Kig                                                                      | as 🧧 Web2 0 + Gaming                                                                         | 📕 Büchereimaterial 🛛 🖉 Wilkomme                                                                              | n zu Oper ☆ Amazon de – online i 🕤                                                                                | 🛱 Booking.com                          |        |
|                                                                                             | 1                                                       | Öffentliche Bücherei St<br>Lindenplatz 4, 53359 Rhe                                                                    | . Martin                                                                                     |                                                                                                    |                                                                                                    |                                        | Ĵ      |
|                                                                                             | Mediensuche                                             | eserkonto/Merkzettel Neuerwerbungen Antolin                                                                            | Top 20 Rhein-Sieg-Bib                                                                        | Mailingliste Offnungszeiter                                                                                  |                                                                                                    |                                        | 4      |
|                                                                                             | Mit dieser Suchmaschine k<br>wann es voraussichtlich zu | önnen Sie alle 54.591 Medien der Öffentlichen Büchere<br>rückkommt. Als "ist verfügbar" gekennzeichnete Medier         | i St. Martin in Rheinbach o<br>können aber schon verte                                       | durchsuchen. Sie werden auch ar<br>hen sein, wenn Sie in die Bücher                                          | ngezeigt bekommen, ob das gewün<br>rei kommen.                                                                    | nschte Medium gerade verliehen ist und |        |
|                                                                                             | Die Datenbank wird täglich                              | am Ende der Ausleihzeit hier im Internet auf den neues                                                                 | den Stand gebracht. Sie w                                                                    | urde zuletzt aktualisiert am 15.01                                                                           | .2021, 07:05 Uhr.                                                                                                 |                                        |        |
|                                                                                             | Offnungszeiten, Telefonnur                              | nmern, Mailadressen und einiges mehr finden Sie auf d                                                                  | er Homepage der Büchere                                                                      | 21.                                                                                                    |                                                                                                    |                                        |        |
|                                                                                             |                                                         | Autor V enthaelt V                                                                                                    | Geiger                                                                                       | z.B. Lind für Lindgre                                                                                        | Was andere suc                                                                                                    | chen.                                  |        |
|                                                                                             |                                                         | Titel V enthaelt V                                                                                                    | König                                                                                        | × z.B. Hanni für Hann                                                                                        | und Nanni                                                                                                    | pare anzeigen                          |        |
|                                                                                             |                                                         | Onleihe Rhein-Sieg<br>In der Onterle Können Sie Medien<br>sofart auf Ihne PC neuroterladen.<br>Hier zur Onterlie geben | Schöne Literatu Sachbuch Kinder-/Jugendi Bilderbuchkino Comic Hörbuch Tonie                  | r CD<br>CDROM<br>iteratur DVD<br>Video<br>Spiel<br>Konsolenspiel<br>Medienkombination                        | Sonstiges Zehschrift Buch zum Download Auto zum Download Musik zum Download Video zum Download Uideo zum Download |                                        |        |
|                                                                                             |                                                         |                                                                                                    |                                                                                              |                                                                                                    | ein/ausSuc                                                                                                    | che starten                            |        |
|                                                                                             |                                                         | Programm Findus Into<br>letties Datenbankupdate: 15.01.20                                                              | net-OPAC findus pl V20 205/8<br>21, 07:05 Uhr. 11.482 Zugriffe<br>Mobil - Impressum - Datens | auf Server windhund findus-internet-o<br>im Januar 2021. Integesent 617.314 Zr<br>chutz - <u>CO2-Neutral</u> | pac.de,<br>griffe seit Mai 2009                                                                                   | 2                                      |        |
|                                                                                             |                                                         |                                                                                                    |                                                                                              |                                                                                                    |                                                                                                    |                                        |        |

3. Nun "Suche starten" rechts drücken

| Öffentliche Bücherei St. Martin<br>Lindenplatz 4. 53359 Rheinbach                                                                                                    |                                       |  |
|----------------------------------------------------------------------------------------------------|---------------------------------------|--|
| Mediensuche LeserkontolMerkzettel Neuerwerburgen Antolin Top 20 Rhein-Steg-Bib Mailingliste Öffnungszeiten                                                                                                    |                                       |  |
| Mit dieser Suchmaschine können Sie alle 54.591 Medien der Öffentlichen Bücherei St. Martin in Rheinbach durchsuchen. Sie werden auch angezeigt bekommen, ob das gewüns<br>wann es voraussichtlich zurückkommt. Na "tst verflübgat" gekenzeichnete Medien können aber schon verlieben sein, wenn Sie in die Bücherei kommen.                                                                                                    | ichte Medium gerade verliehen ist und |  |
| Die Datenbank wird faglich am Ende der Ausleitizeit hier im Internet auf den neuesten Stand gebracht. Sie wurde zuletzt aktualisient am 15.01.2021, 07.05 Uhr.                                                                                                    |                                       |  |
| Öffnungszeiten, Telefonnummern, Malladressen und einiges mehr finden Sie auf der <u>Homepape der Bücherei</u>                                                                                                    |                                       |  |
| Autor v Geiger z.B. Lind für Lindgren Was andere such                                                                                                    | <u>en</u>                             |  |
| Titel V enthaeit V König z.B. Hanni für Hanni und Nanni                                                                                                    | ire anzeigen                          |  |
| Onleine Rhein-Sieg         Stötore Unratar         CCC         Sostitutes           is dricke konnen Ste Moden         -stötoxin         -CCC         Bort and Download           is dricke konnen Ste Moden         -other - Connent Ste Moden         -other - Connent Ste Moden         -other - Connent Ste Moden           is drick and and there PC Insultation         -other - Connent Ste Moden         -other - Connent Ste Moden         -other - Connent Ste Moden           Hor zur Cetterbe geten         -other - Connent Ste Moden         -other - Connent Ste Moden         -other - Connent Ste Moden           Hor zur Cetterbe geten         -other - Connent Ste Moden         -other - Connent Ste Moden         -other - Connent Ste Moden |                                       |  |
| eh/aus Such                                                                                                    | e starten                             |  |
| Programs Findus Internet GPU/L Todas at V32.2068 auf George instituutes findus internet especies, de,<br>Internet Detentionaupoties Internet Conf. Unit: 144.2021 (Fini) Anaura 2021: Interpretent 07.314.2021 (Fini) Anaura<br>Internet: The Conf. Conf. 2021 (Fini) Anaura 2021: Internet of Conf. 2020 (Fini) Anaura 2021: Internet of Conf.                                                                                                    | <u> </u>                              |  |
|                                                                                                    |                                       |  |
|                                                                                                    |                                       |  |

4. Ihre Ergebnisliste wird gezeigt. Für die Speicherung eines Titels in der Ihrer Merkliste wählen Sie in der rechten Spalte des Suchergebnisses "In Merkzettel aufnehmen". Das ist sowohl für verfügbare wie ausgeliehene Medien möglich.

| 🛅 📾 🌿 Starsteile 🔅 Filozista Rheinbach 😽 Öffentliche Büchereil St. X 🕂 🗸                                                                                                    | - ø ×     |
|----------------------------------------------------------------------------------------------------|-----------|
| ← → O                                                                                                    | 🗆 ★ 🖕 🖻 … |
| t, Heps emiltonine 🖡 Badeen Beinhard 🖡 Gegenelingeneter 🐒 Beinhein 32.02 Galeen die 🖉 Schwein 12.02 Galeen die 13 tu Hittigt 12 tu Hittigt 12 tu Hittigt |           |
| Mediansuch       LesthentolMen/zettel       Reummethrungen       Antion       Top 20       Reim-Sleg-Bib       Malingible       Ofmugszetten         Autor       Immethrungen       Immethrungen       Immethrungen       Z.B. Lind für Lindgren       With annuer suchen.         Tele       Immethrungen       Immethrungen       Immethrungen       Z.B. Hann für Lindgren       With annuer suchen.         Onleihe Rhein-Sieg       Bischole Lienatur       Ocho       Schole Lienatur       Ocho       Schole Lienatur       Nur vertigsass anzeigen         In der Owerke können Sie Masien<br>under durfene Konennis Sie Masien<br>under durfene Konennis Sie Masien<br>under auf niem PC heumienteiden.       Schole Lienatur       Ocho       Schole Jun Zeitschrift       Busterbachkein Zeitschrift         Bisterbachkein zeitnen       Orge       Muster zum Zeitschrift       Busterbachkein Zeitschrift       Busterbachkein Zeitschrift       Busterb                                                                                                    |           |
| Autor Titel Syste- Medium Sofor auslehbar?<br>Verlag matik (Ulicer.auc)                                                                                                    |           |
| Getyer, Amo     Der alte König in seinem Ball<br>Standorf, SL. Gaige     SL.     Schöte Literatur     Jal. bl versten       Details her     0     0     0     0     0     0     0       Details her     0     0     0     0     0     0     0                                                                                                    |           |
|                                                                                                    |           |

5. Sie finden Ihre Merkliste im Reiter "Leserkonto/Merkzettel"

| Startseite                   | 전 Fikusta Rhvirkach 성. Cffentliche Bischerei St. × + ✓                                                                                                    | - 0                    |
|------------------------------|----------------------------------------------------------------------------------------------------|------------------------|
| → O @ @                      | https://hteinbach.findus-internet-opac.de/cgi bin/findus.fgi.pli/oustomer=heinbach&leserkonto=18aukover1                                                                                                    |                        |
| ettps ernail t-orline 📙 Bách | nei Mainbach 🧧 Kooperationspertner 🚦 Recherche 🔰 ZACK Galerway die B 🗧 Schuller - Santi 🗧 Web2 0 - Gaming 🧧 Buchereinsteinial 🚟 Wilkommen zu Oper 😭 Amazon de – onfine e 🛱 Booking oom                                                                                               |                        |
|                              | Öffentliche Bitcherei St. Martin<br>LindonLefz 4, 53359 Rheinbach                                                                                                    |                        |
|                              | Mediensuche Leserkonto/Merkzettel Neuenverbungen Antolin Top 20 Rhein-Sieg-Bib Malingliste Öffnungszeiten                                                                                                    |                        |
|                              |                                                                                                    |                        |
|                              |                                                                                                    |                        |
|                              |                                                                                                    |                        |
|                              | l an a la cher de la cher a cher a cher a cher a cher a cher a cher a cher a cher a cher a cher a cher a cher a                                                                                                    |                        |
|                              | Leserkonto abfragen                                                                                                    |                        |
|                              | Sie können hier abfragen, welche Bücher und andere Medien Sie ausgeliehen haben und welche Fristen einzuhatten sind.<br>Außerdem können Sie sich dafür eintragen, rechtzeitig vor Fristabiauf ihrer ausgeliehenen Medien einen Hinweis per E-                                        |                        |
|                              | Mai zu Gekommen.                                                                                                    |                        |
|                              | Aus erklichtetsgrunden einigeneren win initien, was erassivier nach der erspitialagien kninekung an intern kund zu<br>ändern. Nemand außer Ihnen kennt das Passiviert, die Marbeiter der Bücherei können jedoch ein vergessenes<br>Presente kinden die Gebendenbergen einigknahesen. |                        |
|                              | Passivot webel au in Geolaistaan zaronoezen.                                                                                                    |                        |
|                              |                                                                                                    |                        |
|                              |                                                                                                    |                        |
|                              | Leserkontonummer Das ist die Zahl beim Strichcode auf Ihrer Auslehlikarte                                                                                                    |                        |
|                              |                                                                                                    |                        |
|                              | Geburtsdatum (TT.MM.JJJJ) oder Passwort                                                                                                    |                        |
|                              | •                                                                                                    |                        |
|                              | ox                                                                                                    |                        |
|                              |                                                                                                    |                        |
|                              |                                                                                                    |                        |
| P Zur Suche Text hie         | reingeben O Hit 📷 💶 🔁 📅 📴 🔐                                                                                                    | 수 및 4× 0917<br>1501201 |

Hier melden Sie sich mit Ihrer Leserkontonummer (unter dem Barcode auf Ihrer Büchereikarte) und Ihrem Geburtsdatum an.

6. Der Merkzettel wird unter Ihren ausgeliehenen Medien und unter Ihren Vorbestellungen als Letztes angezeigt. Sie können diese Merkliste in eine Exceldatei umwandeln und uns dann Ihre Ausleihwünsche per Email schicken.

|                      | https://mainhach.findus.internet.onac.de/                                          | nai, hin /lindus foni nl2gustomer-rheinhach&leserkonto-1&submit-1                                                                                                    |                                                            |                  |                                                                                                    | ШĄ | + 1 H | þ |
|----------------------|------------------------------------------------------------------------------------|----------------------------------------------------------------------------------------------------|------------------------------------------------------------|------------------|----------------------------------------------------------------------------------------------------|----|-------|---|
| https email t-online | erei Rheinbach                                                                     | Recherche 🤰 ZACK Gateway die Bi 🧧 Schulen + Kigas 📙 Web2 0 + Gaming 📒                                                                                                    | Büchereimaterial 🚾 Willkommen zi                           | Oper 📩 Amazon de | – online 🗧 🙀 Booking com                                                                                          |    | - %   |   |
|                      | Merkzettel<br>Sortiert nach nichts (Klicken Sir<br>Dieser Merkzettel bleibt auch e | e in die oberste, fartaich abgesetzte Zeile der Tabeile um selber nach Autor, Titel<br>snallen wenn Sie sich aus Ihrem Leserkonto abmeiden ( <u>nur verfligbare anzeiger</u> | etc. zu sortieren).<br>1. Bilder aus. Merkzettel als Excel | Datei).          |                                                                                                    |    |       |   |
|                      | Nr Autor                                                                           | Titei<br>Verlag                                                                                                    | Syste-<br>matik                                            | Medienart        | Sofort ausleihbar?                                                                                                |    |       |   |
|                      |                                                                                    | Away<br>vom Finden des Glücks<br>Pandoa Film, Aschaffenburg (2020)<br>Standort DVD Away<br>Defails hier                                                                      | DAD"1                                                      | DVD              | Nein, verliehen bis 04.02.2021<br>E-Mail wenn wieder verfugbar<br>Vorbestellung hier<br>Von Merkzettel loeschen   |    |       |   |
|                      |                                                                                    | Das perfekte Geheimnis<br>Constainti Film (Universal) (2020)<br>Standort DVD perfe<br>Defails hier                                                                           | DVD_SL                                                     |                  | Nein, verliehen bis 04.02.2021<br>E-Mall, wenn wieder verfligbar<br>Vorbestellung hier<br>Von Merkzeitel loeschen |    |       |   |
|                      |                                                                                    | Die schönste Zeit unseres Lebens<br>Constantin Film (Universit) (2020)<br>Statiotr UVV schöns<br>Details hier                                                                | DVD_SL                                                     | DVD              | Ja, ist verfügbar.<br><u>Von Merkzettel loeschen</u>                                                              |    |       |   |
|                      |                                                                                    | Onward<br>Keine halben Sachen<br>Walt Disney Home Enkrtainment, München (2020)<br>Standorft DVD Onwar<br>Defails hier                                                        | DVD_K                                                      |                  | Ja, ist verfügbar.<br><u>Von Merkzettel loeschen</u>                                                              |    |       |   |
|                      |                                                                                    | The good liar                                                                                                    | DVD. SL                                                    | DVD              | Nein, verliehen bis 04.02.2021                                                                                    |    |       |   |